Il progetto Sarda Tellus

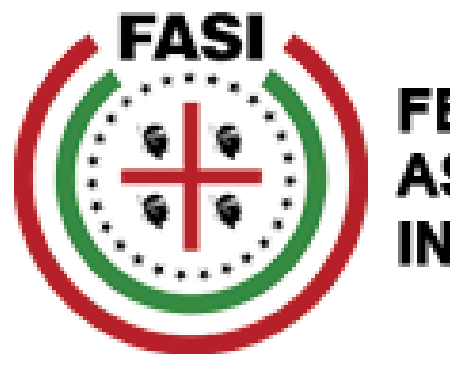

FEDERAZIONE DELLE ASSOCIAZIONI SARDE N ITALIA

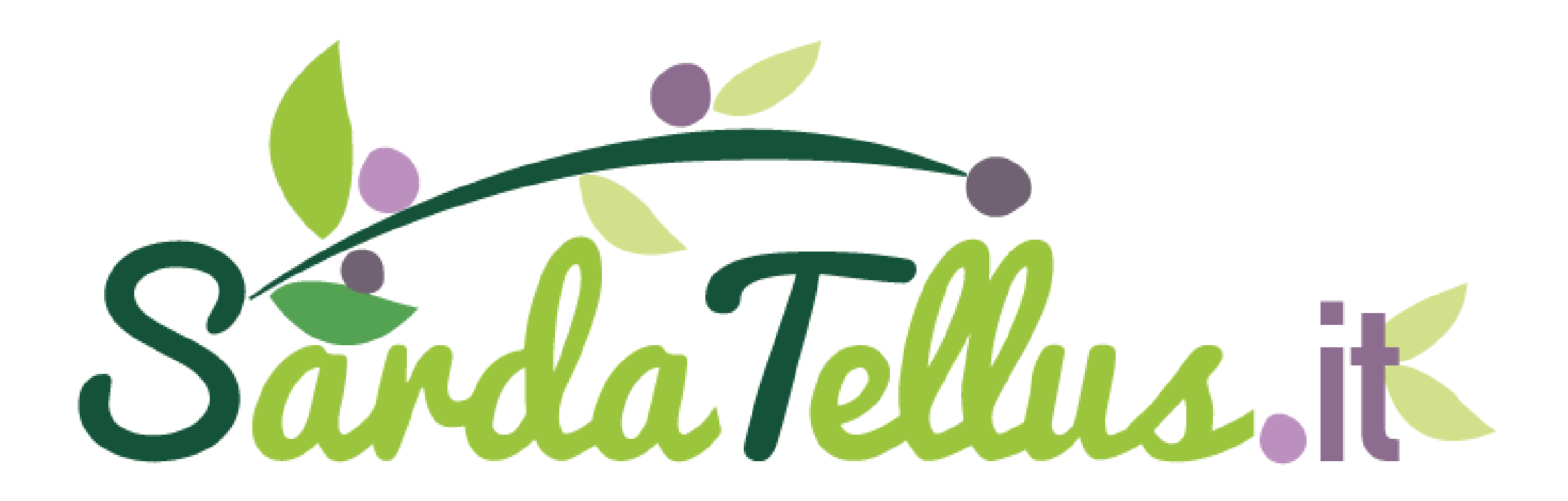

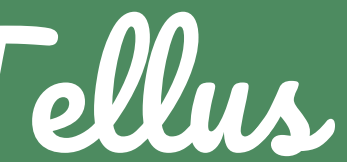

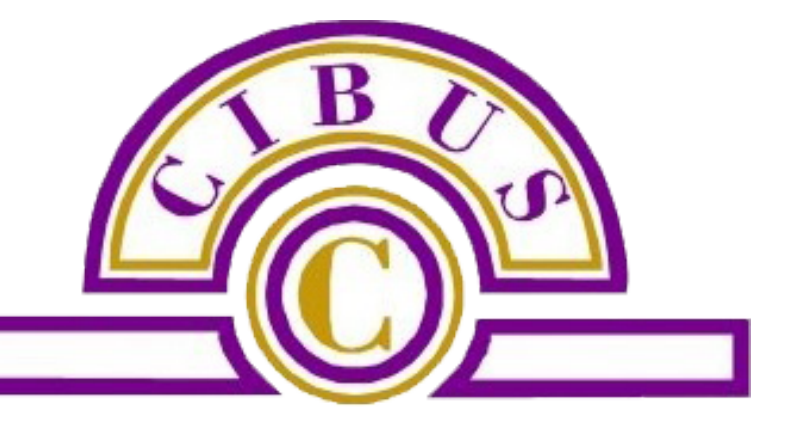

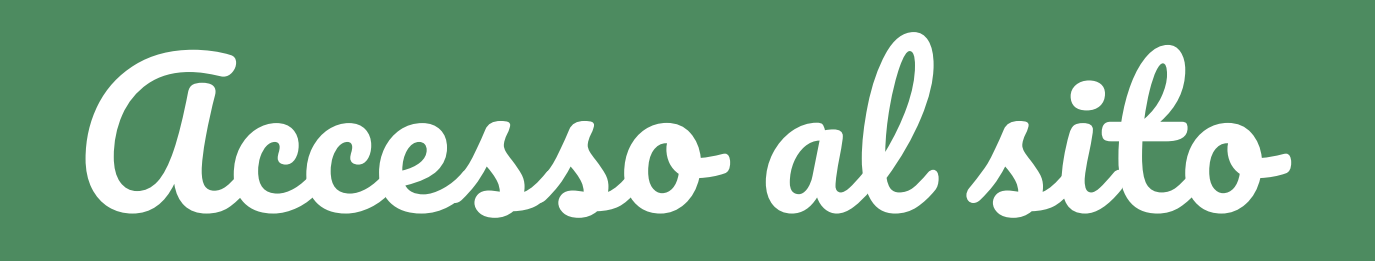

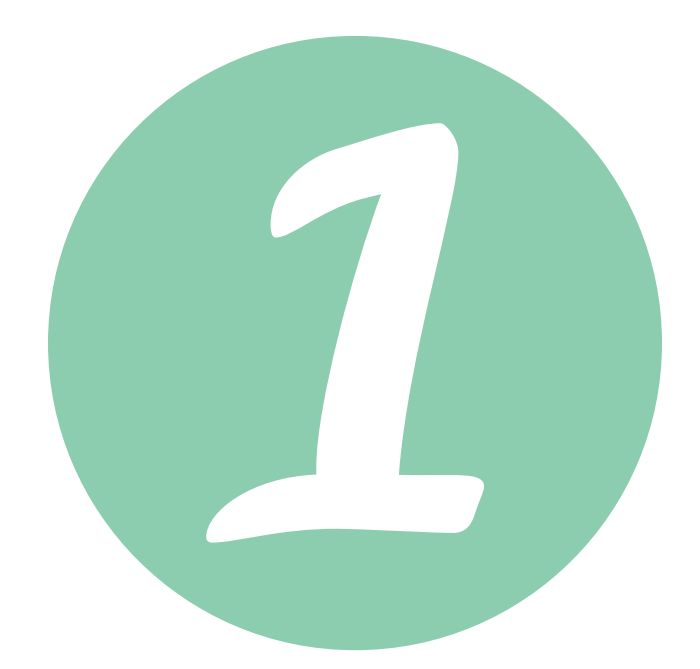

## **INDIRIZZO**

https://www.sardatellus.it/ecommerce

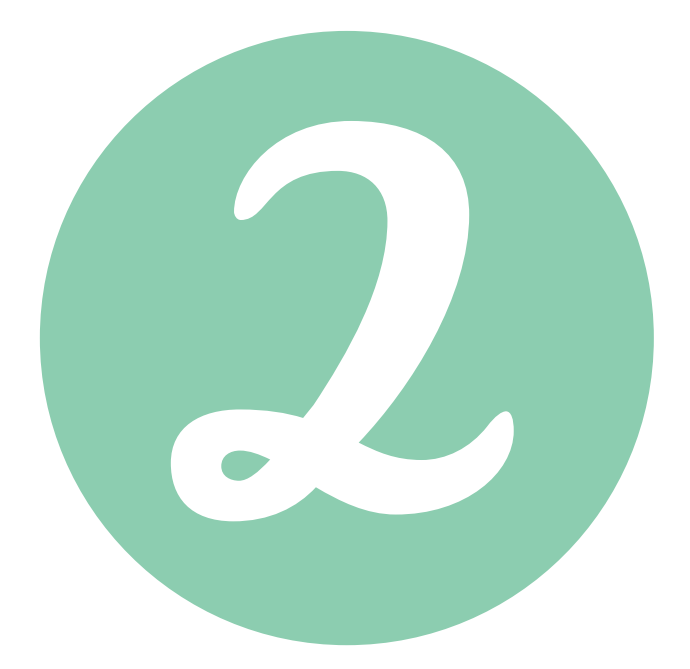

# CREDENZIALI **Utente:** sardatellus password: S@rTelSpe1

# Funzionamento del portale

ACCEDI clicca sulla parte alta a sinistra della home

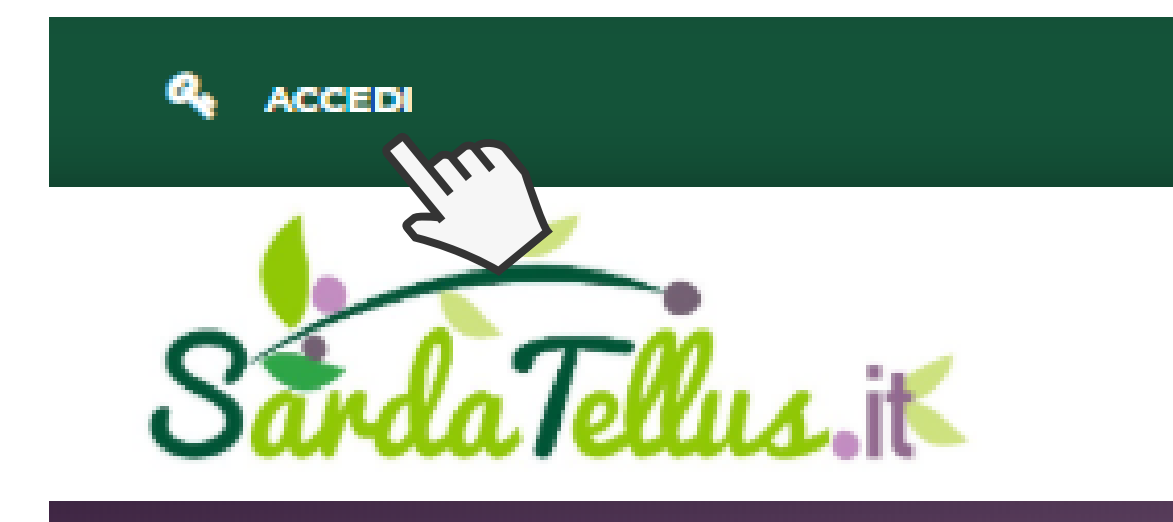

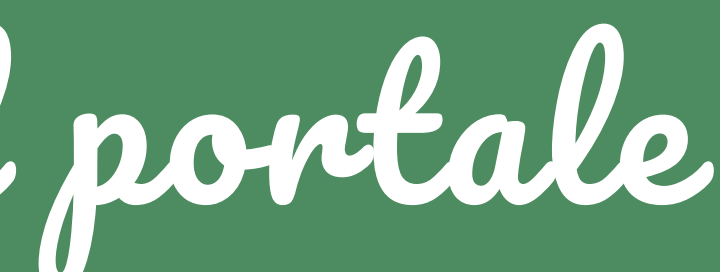

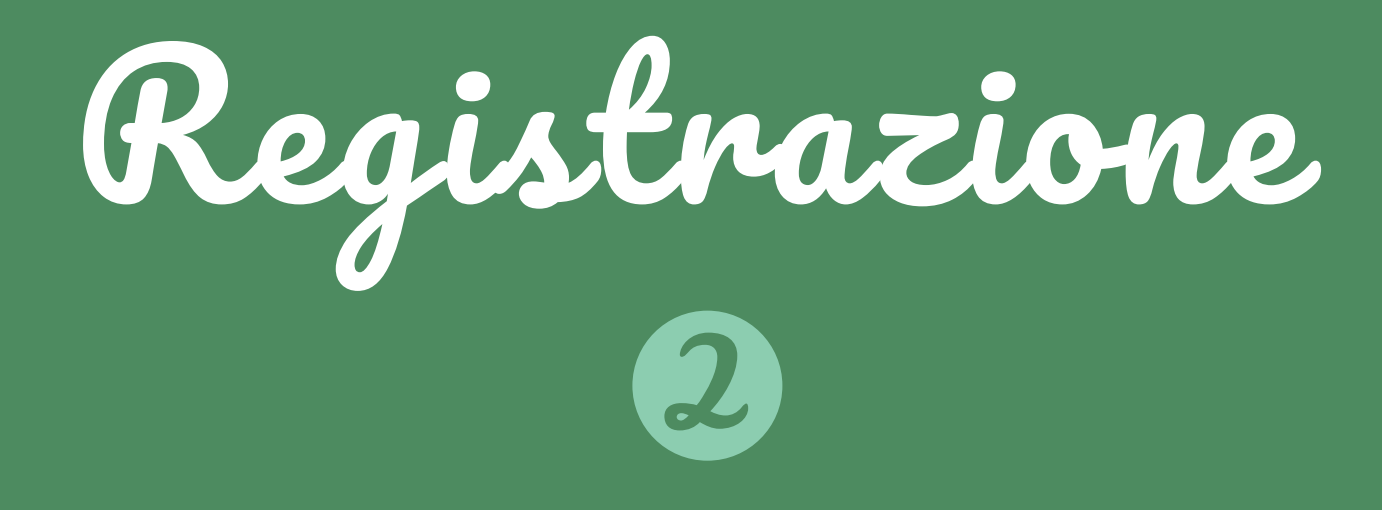

ACCEDI clicca sulla parte alta a sinistra della home

CREA UN PROFILO inserisci un indirizzo email valido

AUTENTICAZIONE

CREA UN PROFILO

Inserisci il tuo indirizzo email per creare un profilo.

INDIRIZZO EMAIL

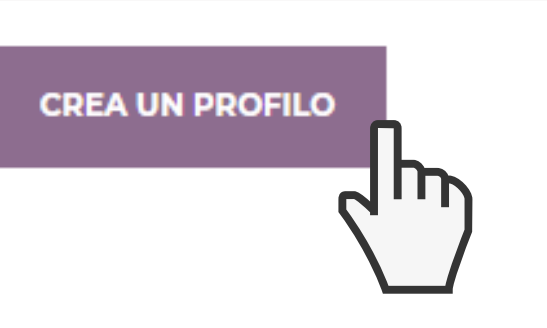

### SEI GIÀ REGISTRATO?

INDIRIZZO EMAIL

PASSWORD

Hai dimenticato la password?

ACCEDI

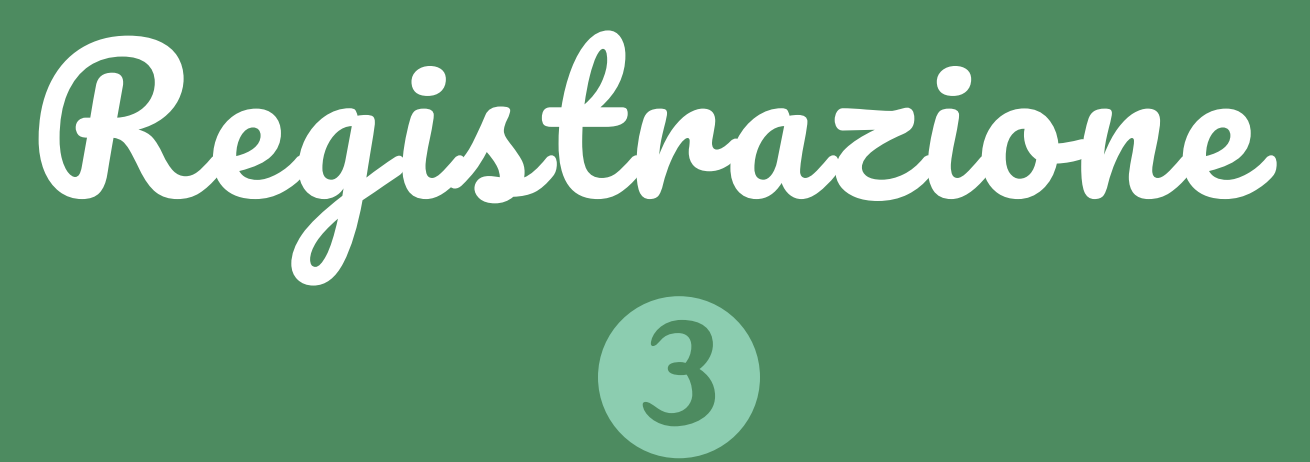

ACCEDI clicca sulla parte alta a sinistra della home

CREA UN PROFILO inserisci un indirizzo email valido

**INSERISCI I** DATI inserire i dati richiesti e scegliere una password

### CREA UN ACCOUNT

### I TUOI DATI PERSONALI

### NOME '

COGNOME ' EMAIL ' info@sardatellus.it PASSWORD (min. 5 caratteri) DATA DI NASCITA 

### IL TUO INDIRIZZO

#### NOME '

### COGNOME'

INDIRIZZO

CODICE POSTALE

CITTÀ \*

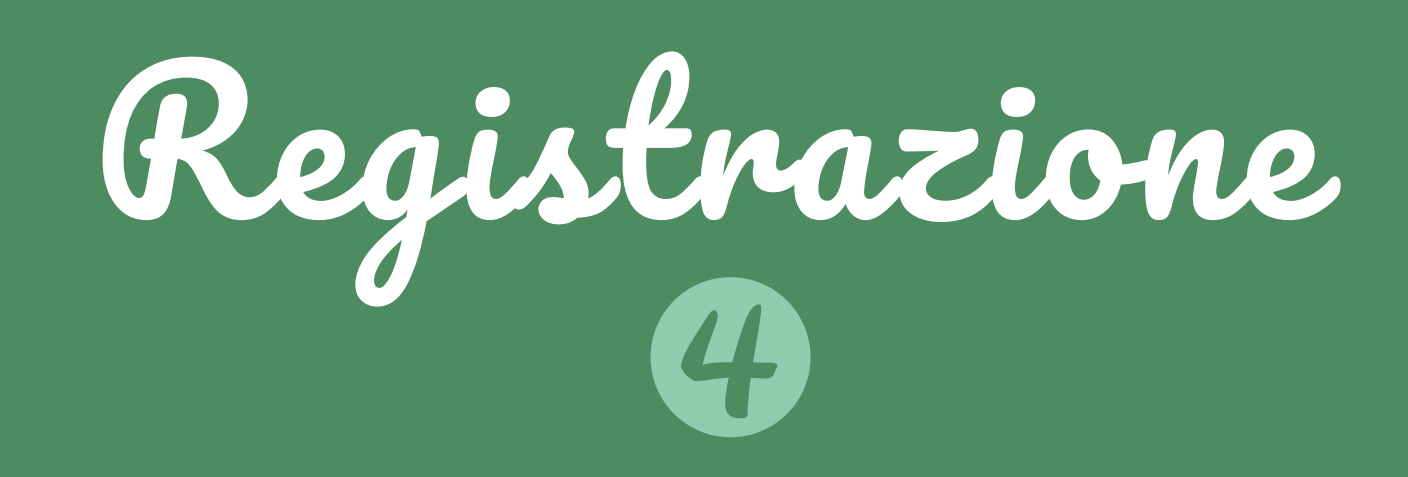

| CODICE TESSERA *                                                            |           |
|-----------------------------------------------------------------------------|-----------|
| PR                                                                          | OVINCIA*  |
| CIRCOLO "                                                                   |           |
| - \$                                                                        |           |
| Associazione "Antonio GRAMSCI" (TORINO)                                     | ZIONE "   |
| Associazione "Sarda Domus" (CIVITAVECCHIA)                                  |           |
| Associazione Amicizia Sarda nella Marca Trevigiana (TREVISO)                |           |
| Associazione Culturale "A Nazzari" (BAREGGIO)                               |           |
| Associazione Culturale "Grazia Deledda" (CIAMPINO)                          |           |
| Associazione Culturale "Grazia Deledda" (PINEROLO)                          | RMAZIONI  |
| Associazione Culturale "Grazia Deledda" (PISA)                              |           |
| Associazione Culturale Sarda "Quattro Mori" (LIVORNO)                       |           |
| Associazione Culturale Sarda "Ichnusa" (BRA)                                | A         |
| Associazione Culturale Sardi in Toscana (FIRENZE)                           |           |
| Associazione dei sardi "Il Gremio" (ROMA IL GREMIO)                         |           |
| Associazione dei Sardi Residenti in Novara e provincia (novara-GIONZANA     | )         |
| Associazione Regionale Sardi in Friuli Venezia Giulia (PORDENONE)           | IVA       |
| Associazione Regionale Sardi in Friuli Venezia Giulia (TRIESTE)             |           |
| Associazione Regionale Sardi in Friuli Venezia Giulia (Associazione FRIULI) | )         |
| Associazione Regionale Sardi in Friuli Venezia Giulia (GORIZIA)             |           |
| Associazione Regionale Sardi in Friuli Venezia Giulia (TOLMEZZO)            | EISCALE." |
| Associazione sarda "Eleonora d'Arborea" (PESARO)                            | FISCALL   |
| Associazione Sardi "Sebastiano Satta" (VERONA)                              |           |

## INSERISCI IL NUMERO DI TESSERA\* scegli il circolo di appartenenza

\*Aggiungi il numero di tessera FASI, quello presente sul fronte in alto a destra rispetto al simbolo FASI

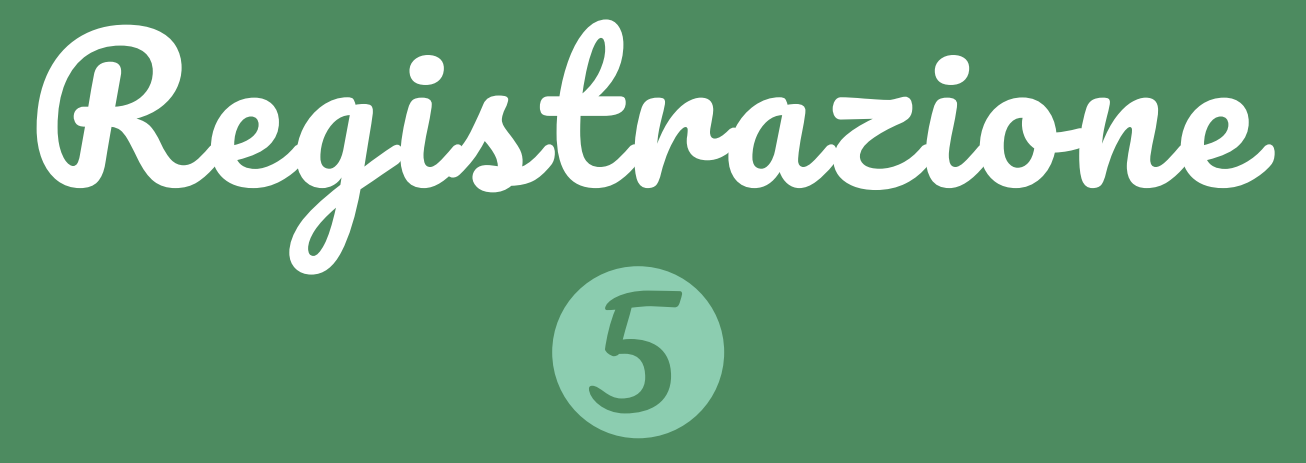

### REGISTRA

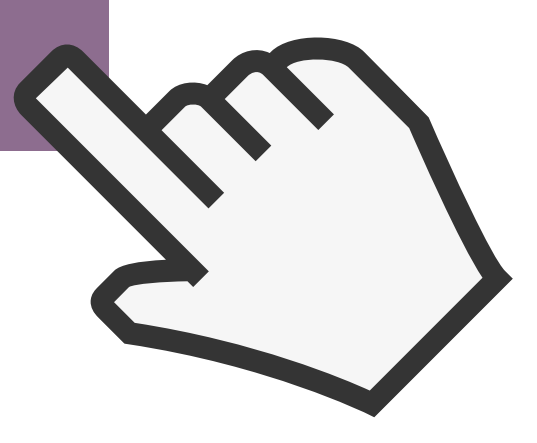

CLICCA SU REGISTRA riceverai una conferma via mail e il tuo profilo sarà pronto per l'ordine

Gestione Profilo

#### IL MIO PROFILO

Benvenuto nel tuo profilo. Qui potrai gestire gli ordini e tutte le tue informazioni personali.

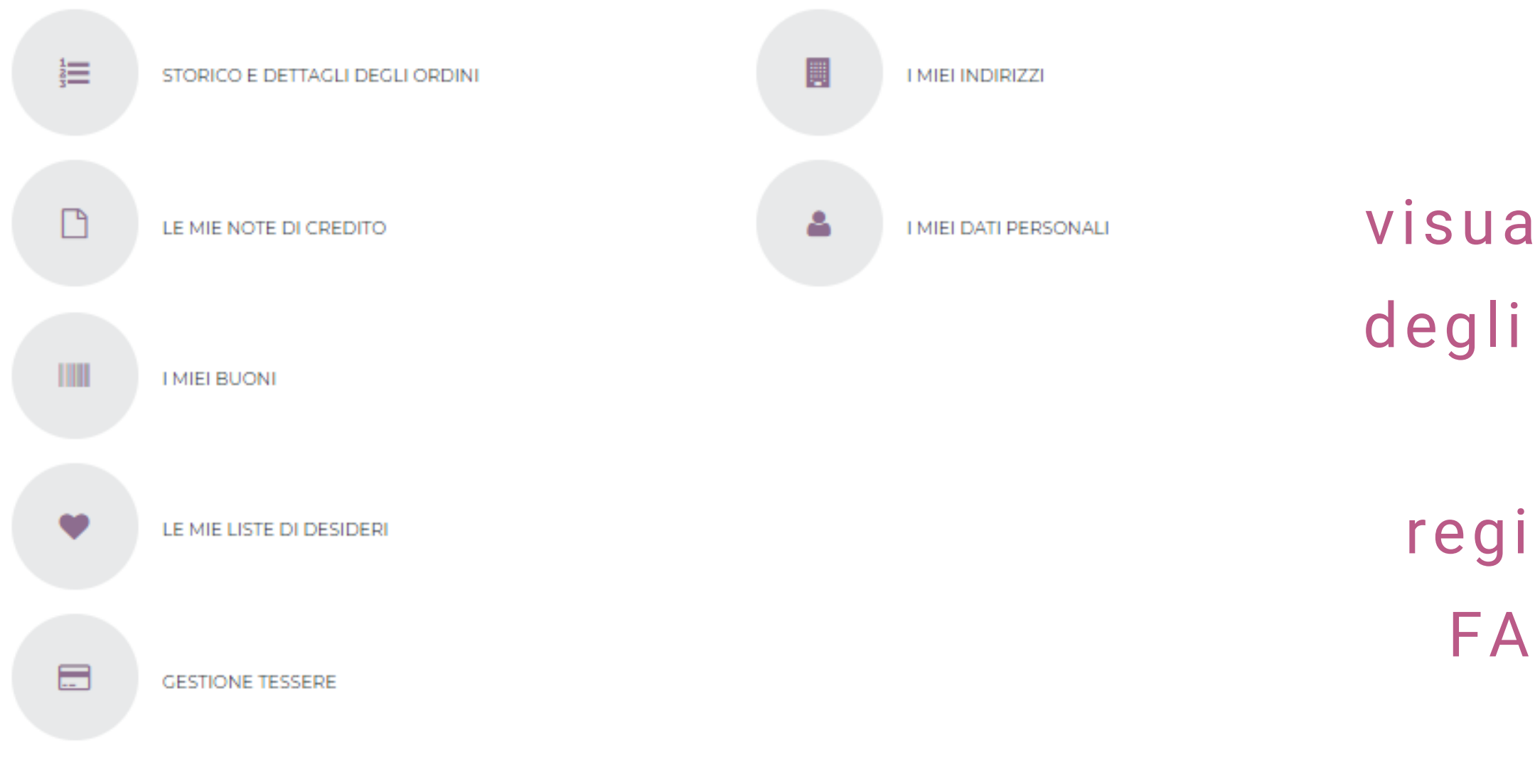

# IL MIO PROFILO in questa sezione puoi visualizzare i tuoi dati, lo storico degli ordini effettuati, le liste dei desideri e gestire la registrazione della tua tessera FASI e vedere le modalità di pagamento

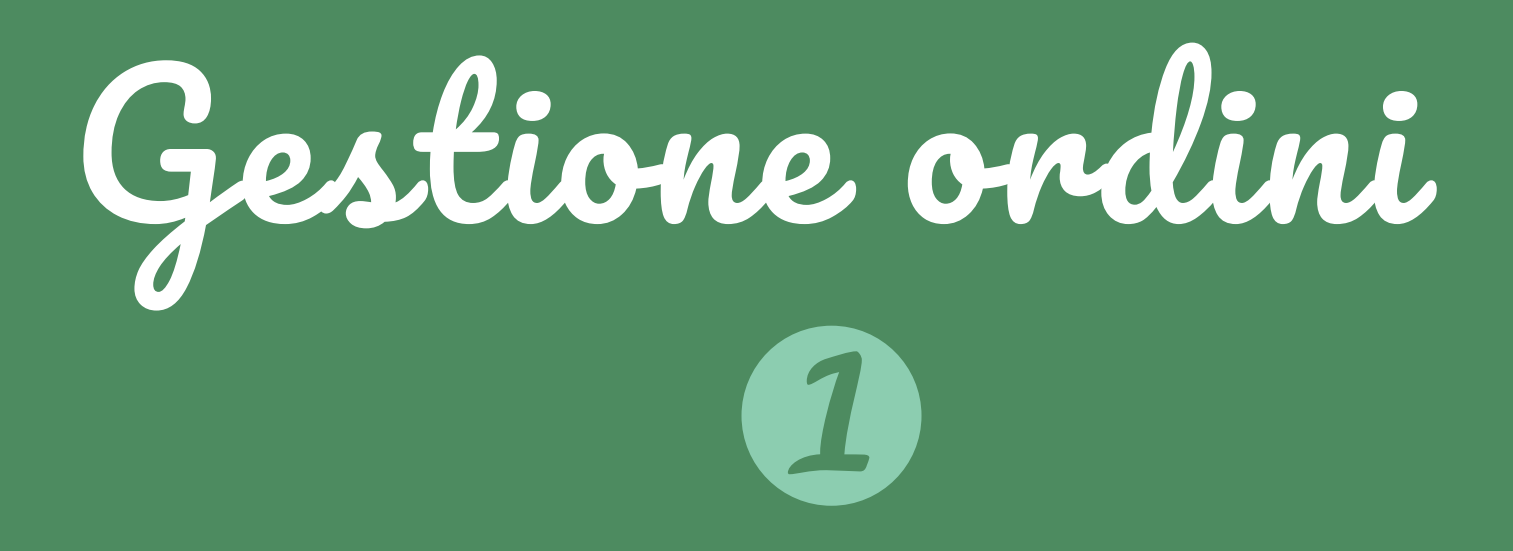

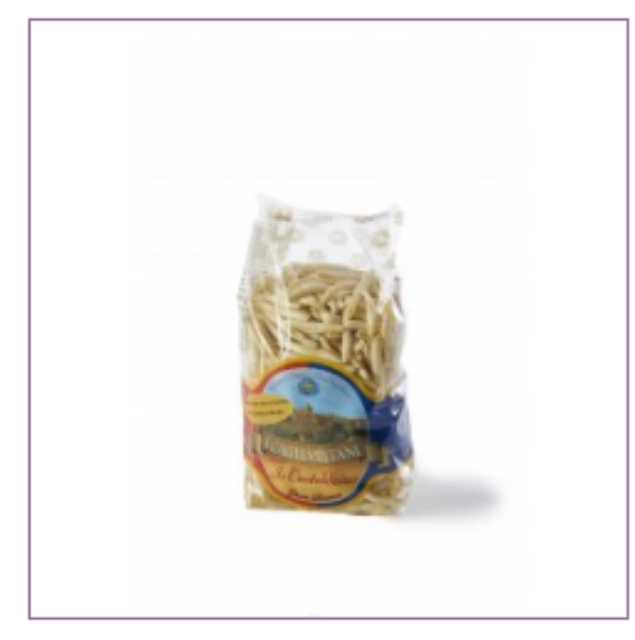

Maccarronis de su ferrittu

100% grano sardo I cagliaritani

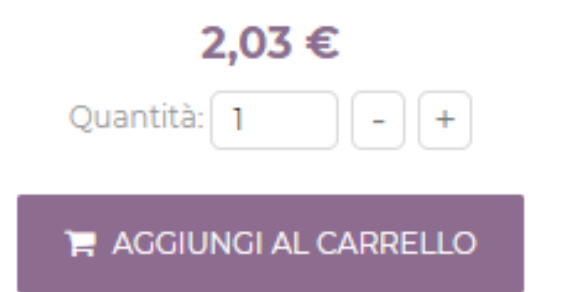

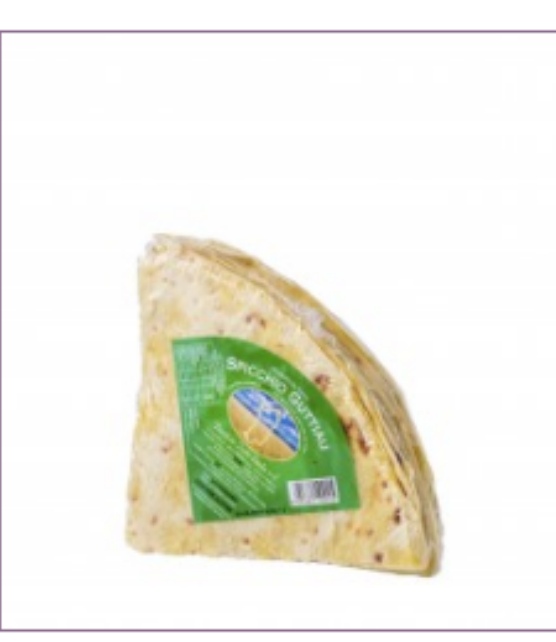

Pane Guttiau

Pane Guttiau spicchio Panificio Isola sarda

> 2,29 € Quantità: 1 - +

AGGIUNGI AL CARRELLO

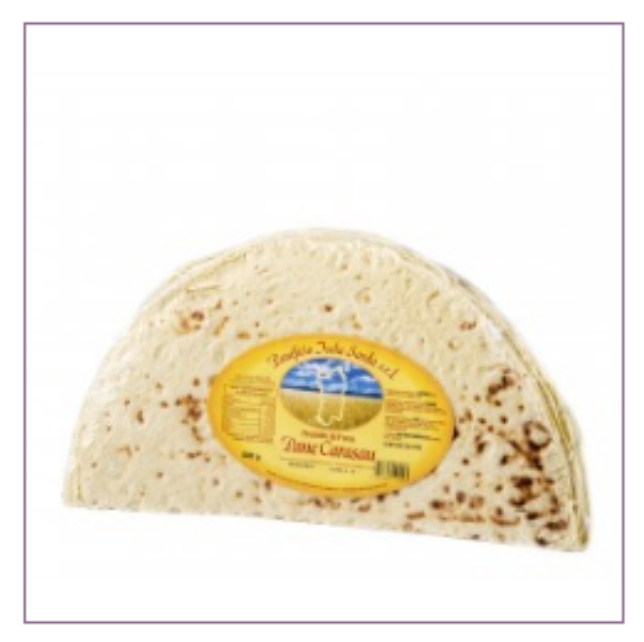

Pane Carasau

Pane Carasau 500 gr Panificio isola sarda

2,81€ Quantità: 1 - +

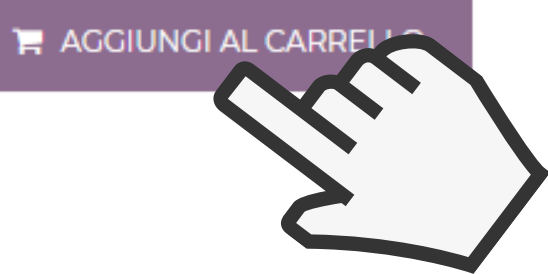

# SCEGLI I PRODOTTI Seleziona la quantità del prodotto (cliccando + se vuoi più quantità), aggiungi al carrello e procedi all'acquisto

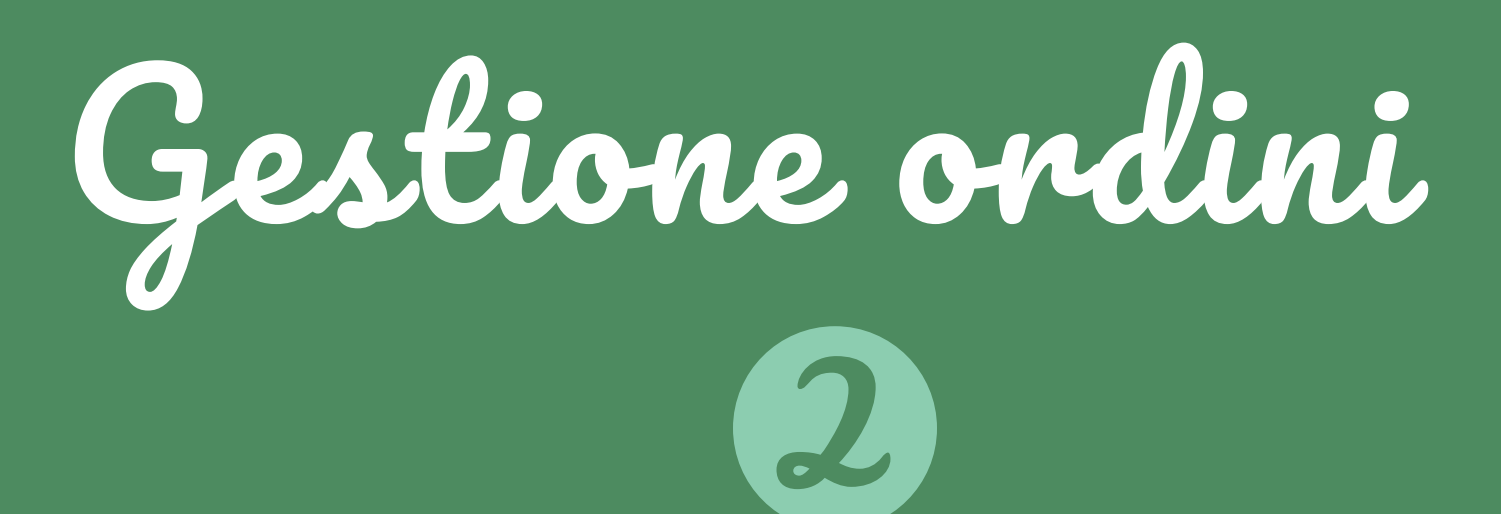

#### SINTESI DEL CARRELLO

Il tuo carrello contiene: 9 prodotti

| RIEPILOGO | ACCEDI | INDIRIZZO | SPEDIZIONE | PAGAMENTO |
|-----------|--------|-----------|------------|-----------|
|-----------|--------|-----------|------------|-----------|

| PRODOTTO | DESCRIZIONE                         | DISPONIBILITÀ | PREZZO UNITARIO   | QUANT. |   | TOTALE  |
|----------|-------------------------------------|---------------|-------------------|--------|---|---------|
| 0        | Fregula sarda grossa<br>SKU : PMS05 | Disponibile   | 1,64 €            | 9      | 8 | 14,74 € |
| BUONI    |                                     |               | TOTALE PRODOTTI   |        |   | 14,74 € |
|          | ок                                  |               | TOTALE SPEDIZIONE |        |   | 5,80 €  |
| L        |                                     |               | TOTALE            |        |   | 20,54 € |

### INDIRIZZO DI CONSEGNA (IL MIO INDIRIZZO)

### INDIRIZZO DI FATTURAZIONE (IL MIO INDIRIZZO)

| Salvatore Carvone | Salvatore Carvone |
|-------------------|-------------------|
| Via Varsavia 1    | Via Varsavia 1    |
| 20124 Milano      | 20124 Milano      |
| Milano            | Milano            |
| Italia            | Italia            |
| 3426347878        | 3426347878        |

### RIEPILOGO ORDINE Qui puoi modificare la quantità del prodotto, vedere le spese di spedizione, il prezzo totale e procedere con l'acquisto

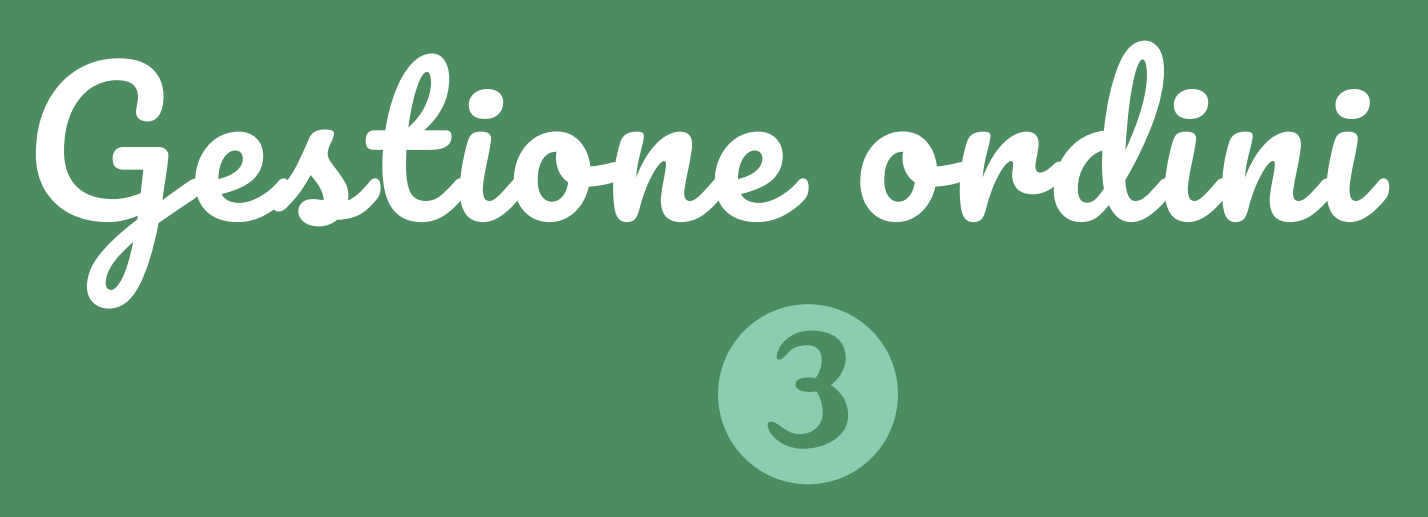

#### **NDRIZZI**

| Scepii un indiritzzo di consegne:  Il mio indiritzzo Use lo stesso indiritzzo per le fetturazione.  L TUO INDIRIZZO DI CONSEGNA IL TUO INDIRIZZO DI FATTURAZIONE Salvatore Carvone Ka Varsavia 1 Via Varsavia 1 Via Varsavia 1 Via Varsavia 1 Via Varsavia 1 Via Varsavia 1 Via Varsavia 1 Via Varsavia 1 Via Varsavia 1 Via Varsavia 1 Via Varsavia 1 Via Varsavia 1 Via Varsavia 1 Via Varsavia 1 Via Varsavia 1 CONSEGNA ACCIORNA ACCIORNA ACCIORNA ACCIORNA ACCIORNA ACCIORNA                                                                                                    | RIEPILOGO                                         | ACCEDI                | INDIRIZZO            | SPEDIZIONE        | PAGAMENTO |
|----------------------------------------------------------------------------------------------------|---------------------------------------------------|-----------------------|----------------------|-------------------|-----------|
| Il mis indirizza                                                                                                    | Scegli un indirizzo di consegna:                  |                       |                      |                   |           |
| Usa lo stesso indirizzo per la fatturazione.  LTUO INDIRIZZO DI CONSEGNA  LI TUO INDIRIZZO DI FATTURAZIONE  Selvatore Carvone Via Varsavia 1 Via Varsavia 1 Via Varsavia    | Il mio indirizzo 🍦                                |                       |                      |                   |           |
| L TUO INDIRIZZO DI CONSEGNA IL TUO INDIRIZZO DI FATTURAZIONE   Salvatore Carvone Salvatore Carvone   Via Varsavia 1 Via Varsavia 1   20124 Milano 20124 Milano   Milano Milano   talia Italia   14263478778 34263478778   AGGIORNA  AGGIORNA                                                                                                    | Usa lo stesso indirizzo per la fatturazione.      |                       |                      |                   |           |
| Salvatore Carvone Salvatore Carvone Via Varsavia 1 Via Varsavia 1 Via Varsavia 1 20124 Milano 20124 Milano Milano Milano Milano Salvatore Carvone Italia Salvatore Carvone Milano Salvatore Carvone Salvatore Carvone Salvatore Carvone Carvon | L TUO INDIRIZZO DI CONSEGNA                       |                       | IL TUO INDIRIZZO     | O DI FATTURAZIONE |           |
| Via Varsavia 1<br>20124 Milano<br>Milano<br>Milano<br>talia<br>34263 47878<br>AGGIORNA<br>AGGIORNA<br>Se vuoi aggiungere un commento al tuo ordine, scrivilo qui sotto.<br>Se vuoi aggiungere un commento al tuo ordine, scrivilo qui sotto.                                                                                                    | Salvatore Carvone                                 |                       | Salvatore Carvone    |                   |           |
| 20124 Milano 20124 Milano Milano Milano Milano talia talia talia 426347878 3426347878 AGCIORNA AGCIORNA AGCIORNA AGCIORNA AGCIORNA AGCIORNA AGCIORNA AGCIORNA AGCIORNA AGCIORNA AGCIORNA AGGIORNA AGGIORN | via Varsavia 1                                    |                       | Via Varsavia 1       |                   |           |
| Milano     Milano       talia     Italia       1426347878     3426347878         AGGIORNA     AGGIORNA         AGGIUNGI NUOVO INDIRIZZO         Se vuoi aggiungere un commento al tuo ordine, scrivilo qui sotto.                                                                                                    | 20124 Milano                                      |                       | 20124 Milano         |                   |           |
| tala     Itala       5426347878     3426347878       AGGIORNA     AGGIORNA                                                                                                    | Milano                                            |                       | Milano               |                   |           |
| AGGIORNA AGGIORNA<br>AGGIUNGI NUOVO INDIRIZZO<br>Se vuoi aggiungere un commento al tuo ordine, scrivilo qui sotto.                                                                                                    | talia<br>1426347878                               |                       | Italia<br>3426347878 |                   |           |
| AGGIUNGI NUOVO INDIRIZZO<br>Se vuoi aggiungere un commento al tuo ordine, scrivilo qui sotto.                                                                                                    | AGGIORNA                                          |                       | ACCIORNA             |                   |           |
| AGGIUNGI NUOVO INDIRIZZO<br>Se vuoi aggiungere un commento al tuo ordine, scrivilo qui sotto.                                                                                                    |                                                   |                       |                      |                   |           |
| Se vuoi aggiungere un commento al tuo ordine, scrivilo qui sotto.                                                                                                    | AGGIUNGI NUOVO INDIRIZZO                          |                       |                      |                   |           |
| Concerne portionis delle 10 elle 12 Citefono 40                                                                                                    | Se vuoi aggiungere un commento al tuo ordine      | , scrivilo qui sotto. |                      |                   |           |
| conseguia por cirieria darie lo arie 12 citorono 40                                                                                                    | Consegna portineria dalle 10 alle 12. Citofono 40 | )                     |                      |                   |           |

#### ROCEDI CON L'ACOUISTO

**GESTIONE INDIRIZZI** Se hai già effettuato il login arriverai direttamente alla sezione di scelta degli indirizzi di spedizione e fatturazione (caricamento automatico dei dati)

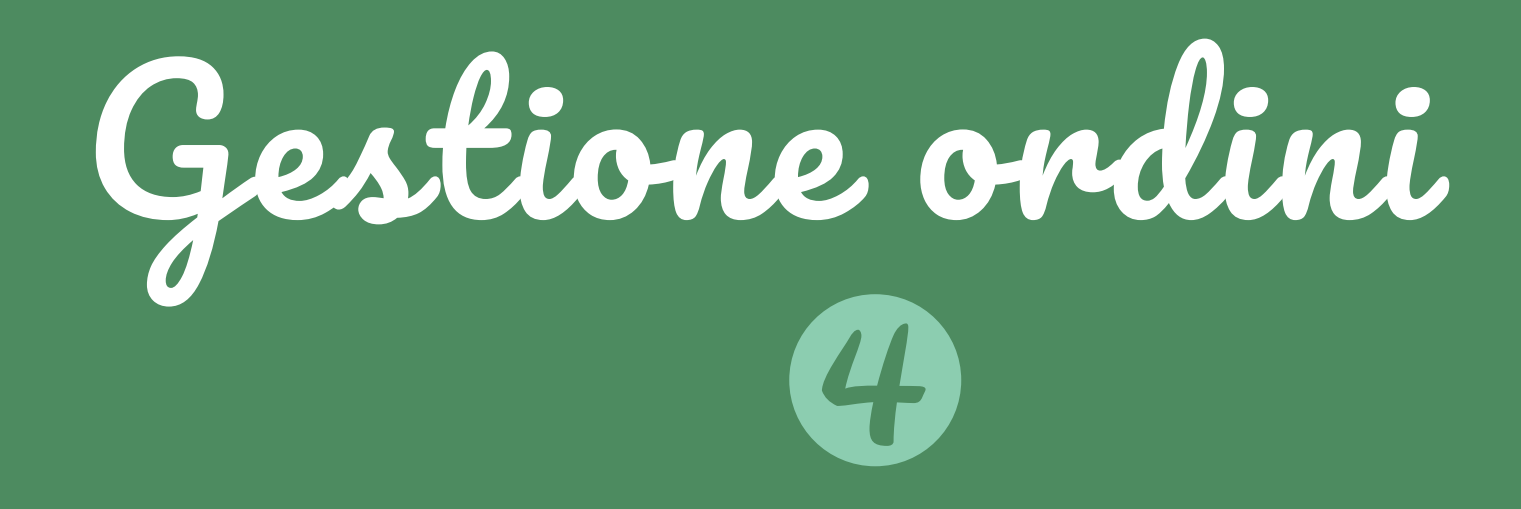

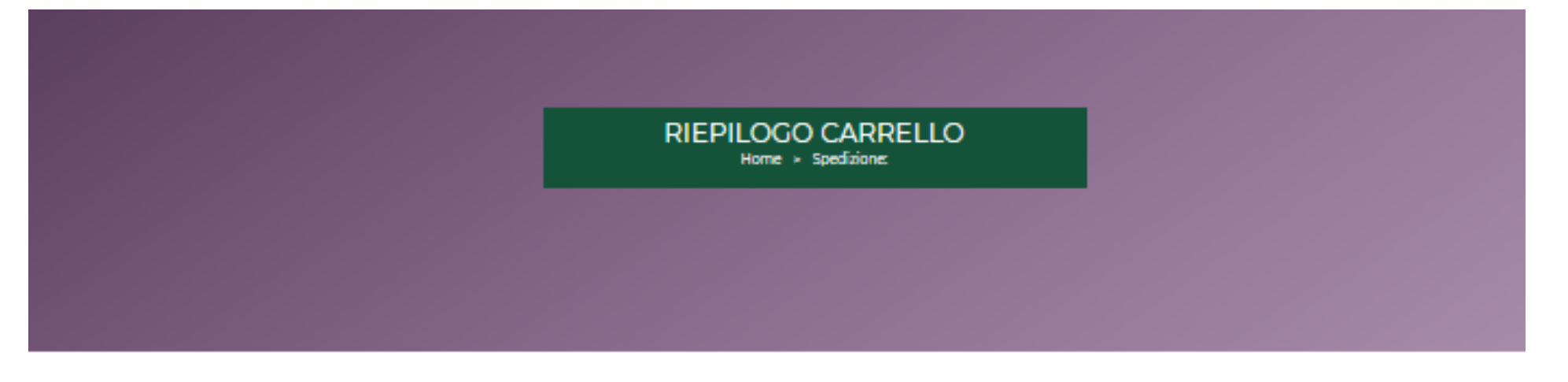

SPEDIZIONE:

TORNA INDIETRO

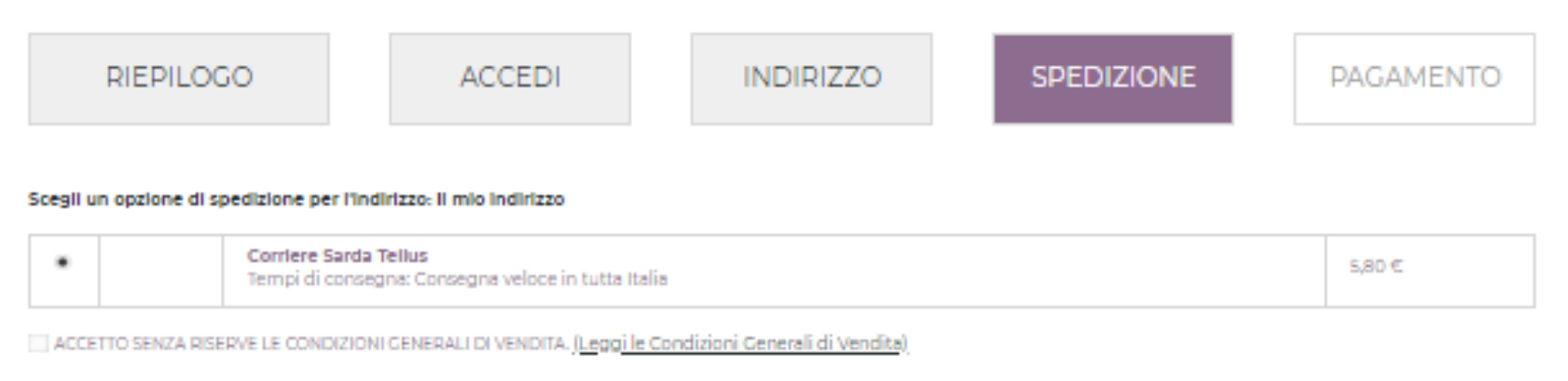

PROCEDI CON L'ACQUISTO

### SPEDIZIONE

Visualizzazione corriere e spese di spedizione, seleziona l'accettazione delle condizioni di vendita e procedi con l'acquisto

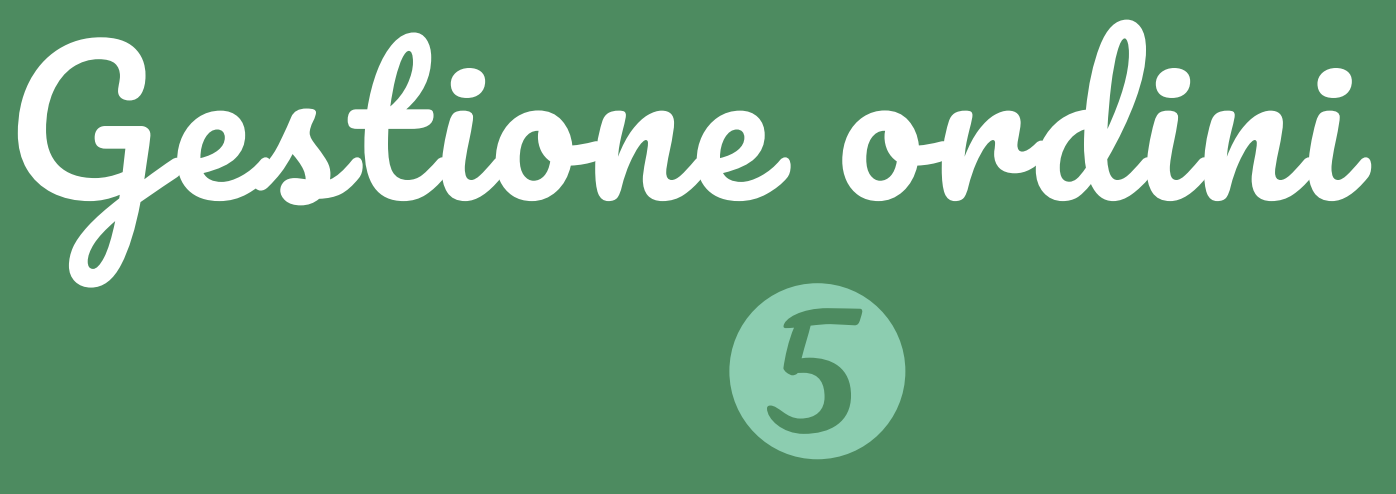

PayPal PAGA CON LA TUA CARTA O IL TUO CONTO PAYPAL

| SCEGLI IL TUO MET | ODO DI PAGAMENT                     | o           |               |       |            | ll tu  | io carrello contiene: 9 prodott |
|-------------------|-------------------------------------|-------------|---------------|-------|------------|--------|---------------------------------|
| RIEPILO           | GO                                  | ACCEDI      | INDI          | RIZZO | SPEDIZIONE |        | PAGAMENTO                       |
| PRODOTTO          | ſ                                   | DESCRIZIONE | Disponibilità | PREZZ | O UNITARIO | QUANT. | TOTALE                          |
|                   | Fregula sarda grossa<br>SKU : PMS05 |             | Disponibile   | 1     | ,54 €      | 9      | 14,74 €                         |
|                   |                                     | TOTALE PRO  | DOTTI         |       |            |        | 14,74 €                         |
|                   |                                     | TOTALE SPEE | IZIONE        |       |            |        | 5,80 €                          |
|                   |                                     | TOTAL       | E             |       |            |        | 20,54 €                         |

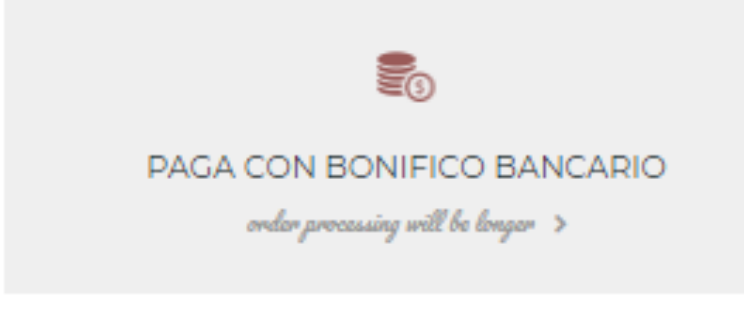

YPCIY PAGA CON CARTA. ACCETTA TUTTI I PRINCIPALI CIRCUITI (VISA,

MASTERCARD ECC.).

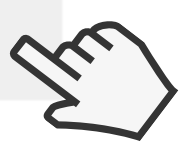

TORNA INDIETRO

PAGAMENTO Scegli se pagare con bonifico bancario (procedura più lunga), con carta di credito/debito (Pagamento con XPAY) o con Paypal inserendo i dati della carta. Ad ordine affettuato riceverai una conferma via mail con anche il link per il tracciamento della spedizione.

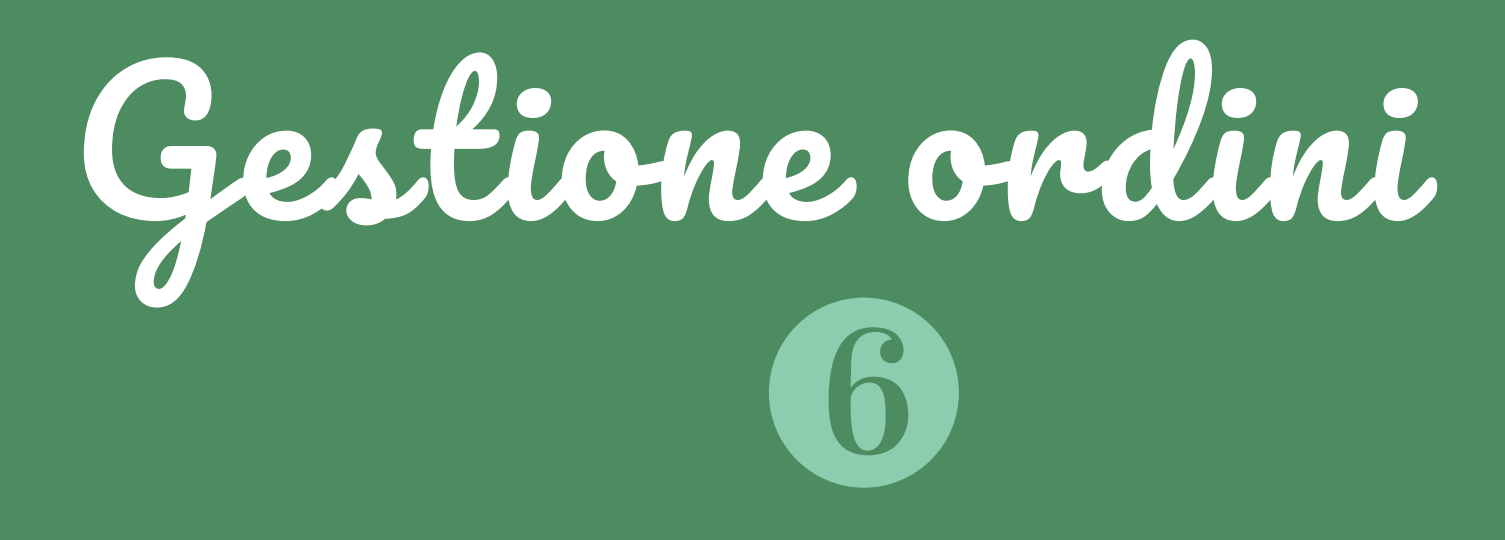

### PAGAMENTO

# Inserisci i dati della carta

### PAGAMENTO CON CARTA PAGAMENTO CON PAYPAL Inserisci i dati del conto Paypal

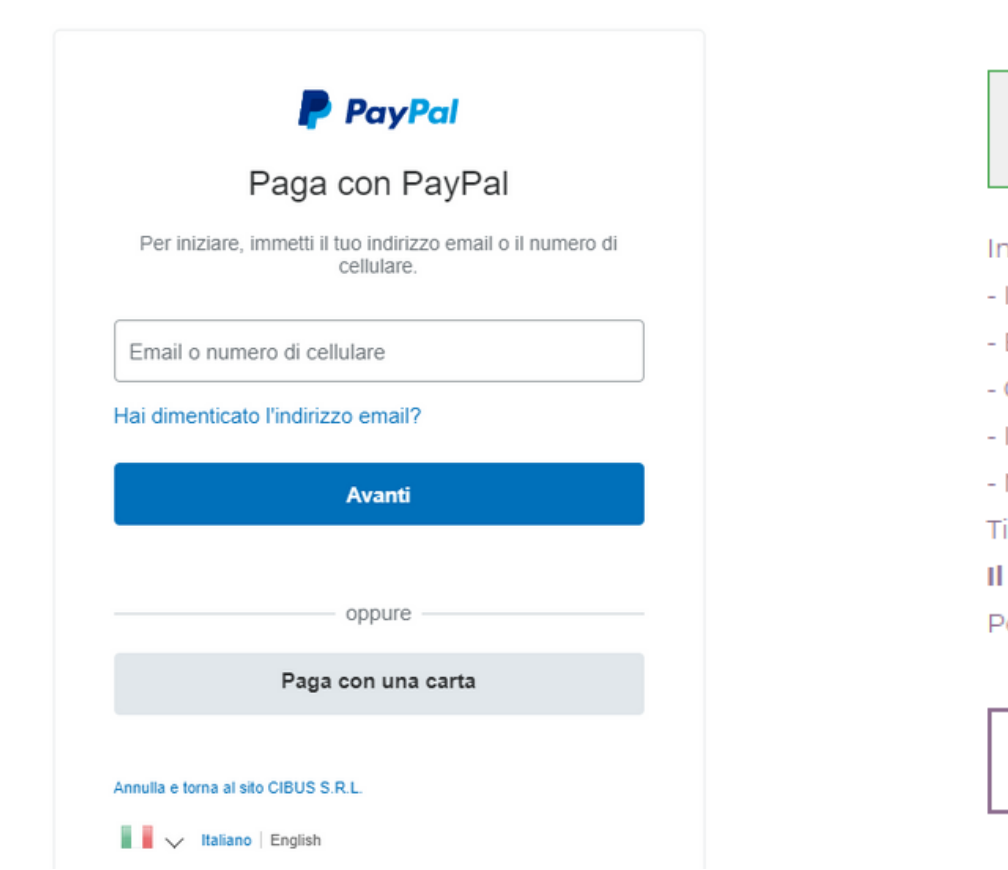

| http://www<br>20,<br>Ordine 162-2020046 | .sardatellus.it<br>54 €<br>3172158-84e180393a | ė      |
|-----------------------------------------|-----------------------------------------------|--------|
| Inserisci i dati e pre                  | ocedi al pagan                                | nento  |
| Numero Carta                            |                                               |        |
| Scadenza carta (MM/                     | AA) CVV                                       | i      |
| Nome                                    | Cognome                                       |        |
| Email<br>salvatore.carvone@ca           | sartigianisardeç                              | jna.it |
|                                         | PROSE                                         | CUI    |

### PAGAMENTO CON BONIFICO Segui le istruzioni

🕗 Il tuo ordine su Sarda Tellus è completo.

Inviaci un bonifico bancario con

- Importo 20,54 €

- Beneficiario Cibus Srl

- Con questi dati IBAN: IT34T0569601615000008451X80

- Istituto bancario Banca Popolare di Sondrio

Non dimenticarti di inserire il riferimento d'ordine YWNAKNAMF nel campo oggetto del tuo bonifico.

Ti è stata inviata una email con queste informazioni.

Il tuo ordine verrà inviato non appena avremo ricevuto la tua transazione.

Per eventuali domande o per ulteriori informazioni, contatta la nostra team di supporto al cliente esperto.

**GUARDA IL TUO STORICO ORDINI**